## //(a)

其中,

(a) QItemSelectionModel \*selectionModel = new QItemSelectionModel(model): 新建一个 QItemSelectionModel 对象作为 QTableView 对象使用的选择模型。

(b) connect(selectionModel,SIGNAL(selectionChanged(QItemSelection,ItemSelection)),table, SLOT (selectionChanged(QItemSelection,QItemSelection))): 连接选择模型的 selectionChanged() 信号与 QTableView 对象的 selectionChanged()槽函数,以便使自定义的 HistogramView 对象中的 选择变化能够反映到 QTableView 对象的显示中。

(3) 此时,运行效果如图 8.5 所示。

| E! View Example |   |   |    |
|-----------------|---|---|----|
| Z.5.            |   |   |    |
| 部门              | 男 | 女 | 退休 |
| 1               |   |   |    |
| 2               |   |   |    |
| 3               |   |   |    |
| 1               |   |   |    |
|                 |   |   |    |
|                 |   |   |    |

## 图 8.5 主窗体框架运行效果

以上只是实现了简单的主窗体框架显示,还没有完成事件。具体实现步骤如下。 (1) 在头文件"mainwindow.h"中添加代码如下:

public:

```
void openFile(QString);
```

public slots:

void slotOpen();

(2) 在源文件 mainwindow.cpp 中添加代码如下:

#include <QFileDialog>

#include <QFile>

#include <QTextStream>

#include <QStringList>

其中,在 createAction()函数中添加代码如下:

connect(openAct,SIGNAL(triggered()),this,SLOT(slotOpen())); slotOpen()槽函数完成打开标准文件对话框,具体代码如下: